# MİSAFİR ÖĞRENCİ YAZ OKULU ÖN KAYIT VE DERS KAYDI İŞLEMLERİNE DAİR KILAVUZ

### A. MİSAFİR ÖĞRENCİ YAZ OKULU ÖN KAYIT İŞLEMLERİ

Üniversitemizden misafir öğrenci olarak yaz okulundan ders almak isteyen öğrencilerin web üzerinden ön başvuru işlemleri <u>http://ebys.ege.edu.tr/Ogrenci/Ogr0228/default.aspx</u> adresinden gerçekleştirilecektir.

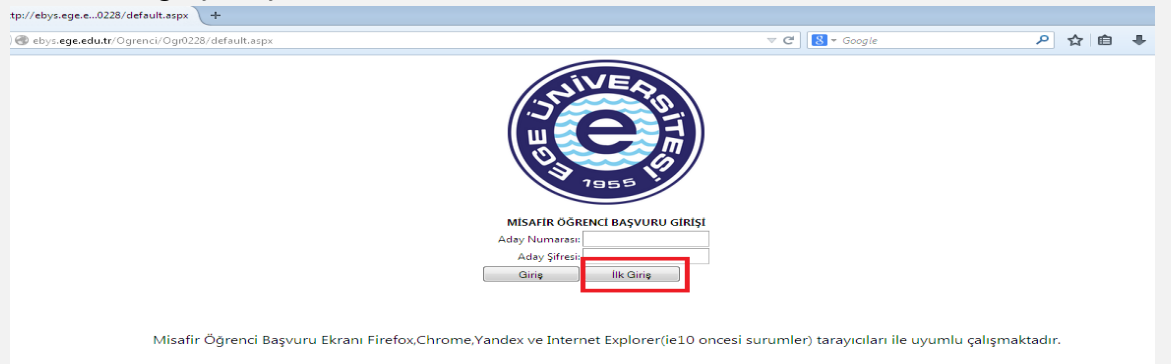

Misafir öğrenciler belirtilen adresten ilk giriş butonuna tıklayarak yaz okulu ön başvuru formunu doldurarak ön başvuru işlemini kaydet butonu ile tamamlayabilirler. Bu işlemden sonra verilen aday no. ve şifre girilen bilgilerin yanlış olması durumunda düzeltilmesi için kullanılmaktadır. Bu şifre ile ders kayıt işlemleri gerçekleştirilmemektedir. Üniversitemiz bilgi sistemine giriş ve ders kayıt işlemleri için lütfen bu kılavuzun B maddesini inceleyeniz.

| YAZ OKULU M                                  | İSAFİR ÖĞR                                    | enci ön e                             | BAŞV                 | URU FORMU                                 |
|----------------------------------------------|-----------------------------------------------|---------------------------------------|----------------------|-------------------------------------------|
| Aday No :                                    |                                               |                                       |                      |                                           |
| Sifre :                                      |                                               |                                       |                      |                                           |
| Uyruk :                                      | Seçiniz                                       | -                                     |                      |                                           |
| T.C/Y.U No                                   |                                               |                                       |                      |                                           |
| Adı:                                         |                                               |                                       |                      |                                           |
| Soyadı :                                     |                                               |                                       |                      | Kimlik Bilgileri Getir                    |
| Baba Adı :                                   |                                               |                                       |                      |                                           |
| Anne Adı :                                   |                                               |                                       |                      |                                           |
| Doğum Yeri :                                 |                                               |                                       |                      |                                           |
| Doğum Tarihi :                               |                                               |                                       |                      |                                           |
| Cinsiyet :                                   | Seçiniz                                       | -                                     |                      |                                           |
| Cep Telefonu :                               |                                               |                                       |                      |                                           |
| E-posta :                                    |                                               |                                       |                      |                                           |
| Okuduğu Üniversite                           | : Seçiniz                                     |                                       | -                    |                                           |
| Okuduğu Fakülte :                            |                                               |                                       |                      |                                           |
| Okuduğu Bölüm :                              |                                               |                                       |                      |                                           |
| *Bu alanların girilme                        | si zorunludur.Tüm                             | ı alanları doldu                      | runuz.               |                                           |
| Lütfen bilgilerinizin de                     | oğrulugunu kontro                             | ol ettikten sonra                     | a kaydet             | t butonuna basınız.                       |
| Başvurunuz; kullanıcı<br>tamamladıktan sonra | bilgilerinizin oluştı<br>bilgilerinizi Aday N | urulması için ör<br>No ve size verile | n başvu<br>:cek şifr | iru olup, bu adımı<br>e ile aynı adresten |

# B. MİSAFİR ÖĞRENCİ YAZ OKULU DERS KAYDI İŞLEMLERİ

## 1. İlk şifre oluşturma işlemleri

1.1 ebys.ege.edu.tr adresinden "ilk şifrenizi oluşturmak için tıklayınız"a basarak bir sonraki aşamaya geçiniz.

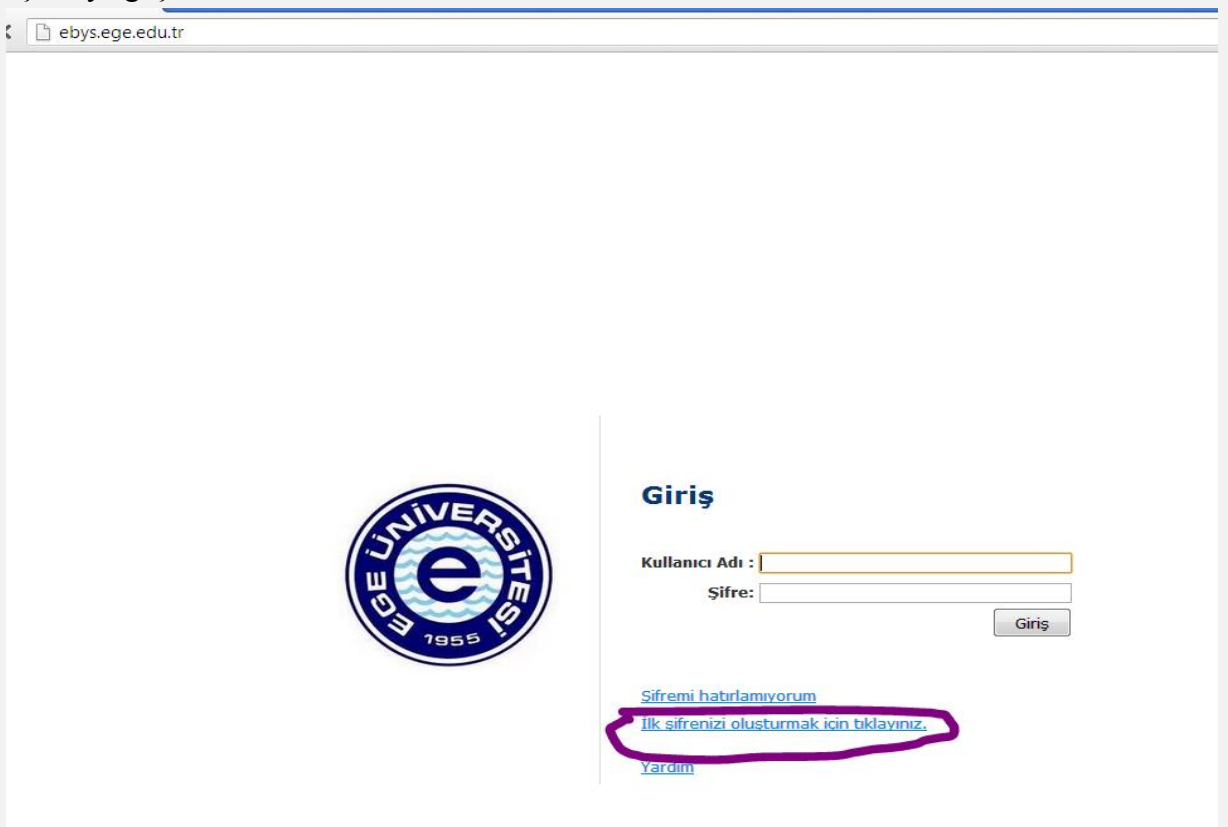

1.2 Açılan ekranda istenilen kimlik bilgilerinizi girerek geçici şifrenizi oluşturunuz.

|                   | Şifre Oluşturma                                                                    |
|-------------------|------------------------------------------------------------------------------------|
| Sistemde kullanıc | ıya ait ilk şifrenin oluşturulabilmesi için aşağıdaki<br>bilgiler doldurulmalıdır. |
| T.C. Kimlik No:   |                                                                                    |
| Baba Adı:         |                                                                                    |
| Doğum Tarihi:     | 1 • Ocak • 2003 •                                                                  |
|                   | Sifre Olustur                                                                      |

1.3 Oluşturulan kullanıcı adınız ve geçici şifrenizi bir kenara kaydedin. "ebys.ege.edu.tr" adresine girerek kalıcı şifre oluşturunuz

|                                                   | Şifr                                                             | e Olușturma                                                   |                   |           |       |
|---------------------------------------------------|------------------------------------------------------------------|---------------------------------------------------------------|-------------------|-----------|-------|
| ide kullaniciya                                   | ait ilk şifre<br>do                                              | nin oluşturulabili<br>İdurulmalıdır.                          | mesi içir         | aşağıd    | laki  |
| T.C. Kimlik No:                                   | 533355                                                           |                                                               |                   |           |       |
| Babe Adu                                          | ahmet                                                            |                                                               |                   |           |       |
| Doğum Tarihi:                                     | [1                                                               | - Oçak                                                        |                   | 1989      |       |
|                                                   |                                                                  |                                                               | 6.0               | Sifre Ol  | ustur |
|                                                   |                                                                  |                                                               |                   |           |       |
| Aşağıdaki şifre<br>Sisteme ilk giriş<br>Kı        | 5 dakika geç<br>inizde, sizde<br>ullanıcı                        | erlidir.<br>n kendi şifrenizi ta<br>Adl: 09912000             | nimlamai          | nız ister | cekt  |
| Aşağıdaki şifre<br>Sisteme ilk giriş<br>Kı        | 5 dakika geç<br>inizde, sizde<br>ullanıcı                        | erlidir.<br>n kendi şifrenizi tar<br>Adı: 09912000            | oimlama<br>00035  | niz isten | cekt  |
| Aşağıdaki şifre<br>Sisteme ilk giriş<br>Ki<br>İll | <sup>5 dakika geç</sup><br>inizde, sizde<br>ullanıcı<br>k Şifre: | erlidir.<br>n kendi şifrenizi ta<br>Adı: 09912000<br>7_04k04j | nimlamai<br>00035 | nız ister | cekt  |

1.4 1.3 Kalıcı şifrenizi ekranda yazılan uyarıları dikkate alarak oluşturmanız gerekmektedir. Bu aşamada tüm bilgilerinizi eksiksiz ve doğru bir şekilde giriniz.

|                                    | Kullanıcı A                                                        | dı ve Şifre                                                                        |                                     |
|------------------------------------|--------------------------------------------------------------------|------------------------------------------------------------------------------------|-------------------------------------|
| Kullanıcı Adı:                     | 099120000035                                                       |                                                                                    |                                     |
| Ad Soyad:                          | Mustafa Hasan                                                      |                                                                                    |                                     |
| Sifre en az 1                      | harf, en az 1 raka                                                 | m. ve en az 1 adet özel k                                                          | arakter                             |
| (!/^ +'%)                          | &=?*\) içermeli v                                                  | e en az 8 karakter olmalı                                                          | dir.                                |
| Geçerli Şifre:                     | ••••                                                               |                                                                                    |                                     |
| Yeni Şifre:                        | •••••                                                              |                                                                                    |                                     |
| /eni Şifre Tekrar:                 | •••••                                                              |                                                                                    |                                     |
| <mark>Bu e-mai</mark><br>hatırlatm | l adresi şifrenizi ur<br>ak amacı ile kullan                       | utmanız durumunda size<br>ilacağından boş geçileme<br>mail adraci ojriniz          | e şifrenizi<br>z. Lütfen            |
| E-posta:                           | geçeril bir e                                                      | mail adresi giriniz.                                                               |                                     |
| GSM:                               |                                                                    | (555) (5555555)                                                                    |                                     |
| Sabit Telefon:                     |                                                                    | (232) (5555555)                                                                    |                                     |
| Güvenlik So<br>Lütfen kend<br>ede  | runuz size şifrenizi<br>li istediğiniz bir so<br>meyeceği ve unuti | unutmanız durumunda s<br>ru ile birlikte, kimsenin ko<br>nayacağınız cevabını yazı | sorulacaktır<br>olay tahmin<br>nız. |
| Güvenlik Sorusu                    | :                                                                  | ilkokul öğretmenimin adı                                                           |                                     |
| Güvenlik Sorusu<br>Cevabı:         | I                                                                  | İhsan                                                                              |                                     |
|                                    |                                                                    |                                                                                    | Kaydet                              |
|                                    | Yardım görüntüsü<br>Giriş sayfasına                                | nü izlemek için tıklayınız.<br>gitmek için tıklayınız.                             |                                     |

Yaz okulu ilk aşama (Ders seçim/ Ücret yatırma/ Seçimleri kaydetme)

Öğrenci Web (Öğrenci) modülünde "Kayıt Yenileme (Ders Seçme) İşlemleri" başlığını tıklayınız.

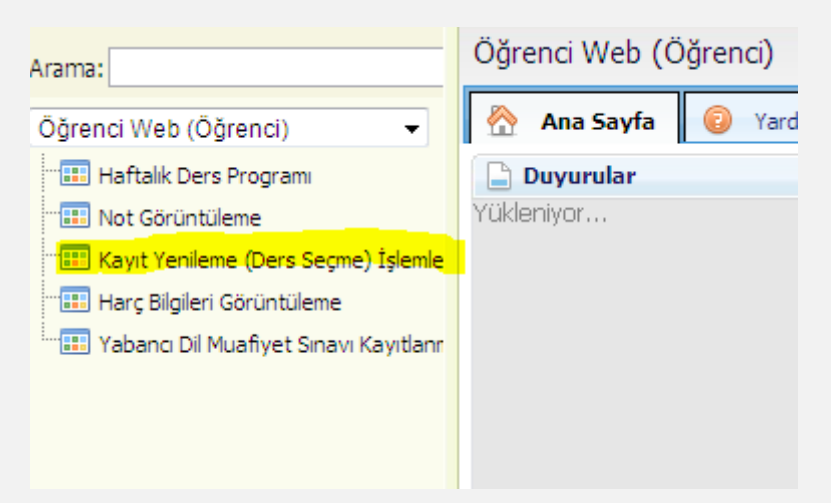

2.1 Açılan dersler sekmesini tıklayınız.

| 🔒 Kayıt Yenilem | e (Ders Seçme) İşlemleri                           |                                | OGR.0208-01                                    |
|-----------------|----------------------------------------------------|--------------------------------|------------------------------------------------|
|                 |                                                    |                                | Mesaj Gönder                                   |
|                 | Öğrenci No - Adı Soyadı :99120000036 - İsmail Avni | i                              |                                                |
|                 | Program : Misafir Öğrenci/Misafir Öğr              | renci/Misafir Öğrenci          | Seçilen derslerle birlikte toplam tutar : 0,00 |
|                 | Danışman : Danışman Atanmamış                      | %10 Dilimi: Hayır              | Kayıtlanma Yıl/Dönem : 2012/Yaz                |
|                 | Sınıfı/Yarıyılı : 4 / 8                            | GNO:0,00(1,80)                 | Alınabilecek Maks. Ders Adedi : 2              |
|                 | Alınan Kredi : 0                                   | Tamamlanan Kredi : 0           | Kayıtlanma Aşaması : T <mark>aslak</mark>      |
| Seçilen Dersler | Açılan Dersler Ders Programı                       |                                |                                                |
| No Ders Kodu    | Ders Adı                                           | Kredi ECTS Ücret Öğretim Üyesi | Açıklama                                       |
|                 |                                                    | Kredi Toplamları: 0 0          |                                                |

2.2 Açılan dersler ekranında "Açılan Ders/ Bölüm Seç" butonuna basınız.

|                 | Öğrenci No - Adı Soyadı :9912000 | 00036 - İsmail Avni                 |           |                  |
|-----------------|----------------------------------|-------------------------------------|-----------|------------------|
|                 | Program : Misafir (              | Öğrenci/Misafir Öğrenci/Misafir Öğr | enci      |                  |
|                 | Danışman : Danışman              | Atanmamış                           | %         | 10 Dilimi: Hayır |
|                 | Smifi/Yarıyılı : 4 / 8           |                                     |           | GNO:0,00(1,80)   |
|                 | Alınan Kredi : 0                 |                                     | Tamamlana | an Kredi : 0     |
|                 |                                  |                                     |           |                  |
| Seçilen Dersler | Açılan Dersler 🛝 Ders Proq       | rami                                |           | Kandi ECT        |
| Seç Ders Kodu   | Ders Adi                         |                                     |           | Kiedi ECI:       |
|                 |                                  |                                     |           |                  |
|                 |                                  |                                     |           |                  |
|                 |                                  |                                     |           |                  |
|                 |                                  |                                     |           |                  |
|                 |                                  |                                     |           |                  |
|                 |                                  |                                     |           |                  |
|                 |                                  |                                     |           |                  |
|                 |                                  |                                     |           |                  |
|                 |                                  |                                     |           |                  |
|                 |                                  |                                     |           |                  |
|                 |                                  |                                     |           |                  |
|                 |                                  |                                     |           |                  |
|                 |                                  |                                     |           |                  |
|                 |                                  |                                     |           |                  |
|                 |                                  |                                     |           |                  |
|                 |                                  |                                     |           |                  |
|                 |                                  |                                     |           |                  |
|                 |                                  |                                     |           |                  |
|                 |                                  |                                     |           |                  |
|                 |                                  |                                     |           |                  |
|                 |                                  |                                     |           |                  |
|                 |                                  |                                     |           |                  |
|                 |                                  |                                     |           |                  |
|                 |                                  |                                     |           |                  |
|                 |                                  |                                     |           |                  |
| r               |                                  |                                     |           |                  |
| Seçilenleri Ekl | e Dönem Müfredatı                | Açılan Dersler Bölümü Seç           |           |                  |
|                 | 1 **                             |                                     | . (6+5    | ** + 5           |

2.3 Açılan yeni ekranda Üst Birim, Birim ve anadal müfredatı seçin. (ÇAP ve YAP müfredatları seçilmeyecektir.

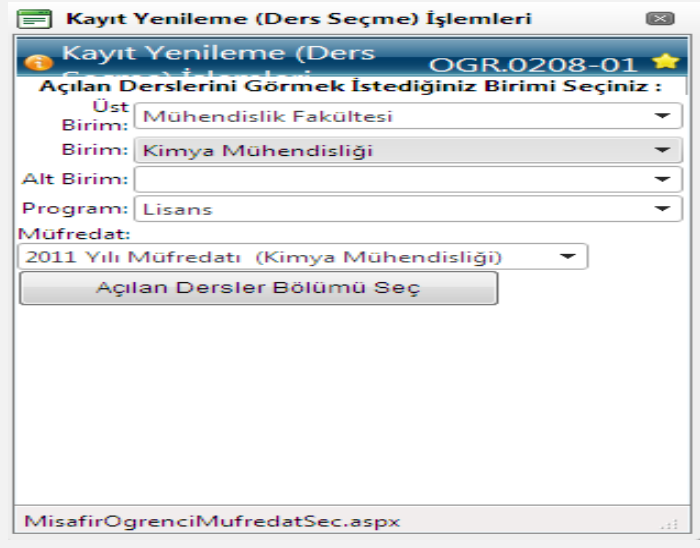

2.4 Dersin önündeki kutucuğu tıklayınız. Ders grubunu da seçerek "seçilenleri ekle" butonuna basınız.

|                                                                                                    | Danışman : Danışman Atanmamış                                                                                                    |                                                             |         |                                           | %10 Dilimi: Hayr                                                                                                    | Kayıtlanma Yıl/Dönem : 2012/Yaz                                                                                                    |
|----------------------------------------------------------------------------------------------------|----------------------------------------------------------------------------------------------------|-------------------------------------------------------------|---------|-------------------------------------------|----------------------------------------------------------------------------------------------------|----------------------------------------------------------------------------------------------------|
|                                                                                                    | Sinifi/Yarıyılı : 4 / 8                                                                                                    |                                                             |         |                                           | GNO: 0.00 (1,80)                                                                                                    | Alınabilecek Maks. Ders Adedi : 2                                                                                                    |
|                                                                                                    | Alınan Kredi : 0                                                                                                    |                                                             |         |                                           | Tamamlanan Kredi : 0                                                                                                    | Kayıtlanma Aşaması : T <mark>aslak</mark>                                                                                                    |
| çilen Dersler                                                                                              | Açılan Dersler 🔰 Ders Programı                                                                                                    |                                                             |         |                                           |                                                                                                    |                                                                                                    |
| Ders Kodu                                                                                                  | Ders Adı                                                                                                    | Kredi                                                       | ECTS    | i Ücret                                   | Öğretim Üyesi                                                                                                    | Açıklama                                                                                                    |
| 503001012006                                                                                               | CALCULUS-I                                                                                                    | 4,5                                                         | 6       | 123,48                                    | Grup: Seçiniz                                                                                                    | Mühendislik Fakültesi/Kimya Mühendisliği / Lisans<br>(Müfredat Dönemi: 1)                                                                                                    |
| 503001022006                                                                                               | CALCULUS-II                                                                                                    | 4,5                                                         | 5       | 123,48                                    | Grup: 1 - Mühendislik Fakültesi/Kimya Mühendisliği/Lisai •                                                                                                    | Mühendislik Fakültesi/Kimya Mühendisliği / Lisans<br>(Müfredat Dönemi: 2.)                                                                                                    |
| 03001042006                                                                                                | PHYSICS                                                                                                    | 3,5                                                         | 4       | 96,04                                     | Grup: Seçiniz •<br>Uyg:                                                                                                    | Mühendislik Fakültesi/Kimya Mühendisliği / Lisans<br>(Müfredat Dönemi: 2 )                                                                                                    |
| 03002012007                                                                                                | DIFFERENTIAL EQUATIONS                                                                                                    | 3,5                                                         | 5       | 96,04                                     | Grup: 1 - Mühendislik Fakültesi/Kimya Mühendisliği/Lisar<br>Uyg:                                                                                                    | Mühendislik Fakültesi/Kimya Mühendisliği / Lisans<br>(Müfredat Dönemi: 3)                                                                                                    |
| 03002022007                                                                                                | NUMERICAL ANALYSIS                                                                                                    | 3,5                                                         | 5       | 96,04                                     | Grup: Seçiniz •<br>Uyg:                                                                                                    | Mühendislik Fakültesi/Kimya Mühendisliği / Lisans<br>( Müfredat Dönemi: 4 )                                                                                                    |
| 03002092007                                                                                                | CHEMICAL PROCESS CALCULATIONS                                                                                                    | 4,5                                                         | 6       | 123,48                                    | Grup: Seçiniz<br>Uyg:                                                                                                    | Mühendislik Fakültesi/Kimya Mühendisliği / Lisans<br>(Müfredat Dönemi: 3 )                                                                                                    |
| 03003012008                                                                                                | HEAT TRANSFER PROCESSES                                                                                                    | 4,5                                                         | 6       | 123,48                                    | Grup: Seçiniz                                                                                                    | Mühendislik Fakültesi/Kimya Mühendisliği / Lisans<br>(Müfredat Dönemi: 5)                                                                                                    |
| ayıt Yenilem                                                                                               | e (Ders Seçme) İşlemleri<br>Öğrenci Ho - Adı Seyedi 199120000036 - İsmail Ak                                                                                                    | vni<br>břenci /***                                          | safi-   | Öðrensi                                   |                                                                                                    | OGR                                                                                                    |
| ayıt Yenilem                                                                                               | e (Ders Seçme) İşlemleri<br>Öğrenci Ho - Adı Sayadı 199120000036 - İsmail Av<br>Program : Fisafir Öğrenci/Fisafir Ö<br>Danışman : Danşına Atamanış<br>Billetirmeni e di B                                                                                                    | vni<br>)ğrenci/Mi                                           | isafir  | Öğrenci                                   | ≪a10 Dilimi: Heye<br>Site 4 = 00 (1 = 00)                                                                                                    | OGR<br>Me<br>Seglen derslerke birlikte toplant tutar i 2<br>Kaytilanna ViJ/Donem 1 2<br>Anaberak Meh (Kay dan                                                                                                    |
| ayıt Yenilem                                                                                               | e (Ders Seçme) İşlemleri<br>Öğrenci Ho - Adı Sayadı 199120000036 - İsmail Av<br>Program : Hisalir Öğrenci/Hisafir Ö<br>Danışman : Danşına Atarınanış<br>Sınıfı/Yarıylı i 4 / 8<br>Alnan Kredi i 0                                                                                                    | vni<br>)ğrenci/Mi                                           | isafir  | Öğrenci                                   | ≪a10 Dilimi: Hayar<br>GHD 16.00 (1,80)<br>Tamanilanan Kredi i 0                                                                                                    | OGR<br>Me<br>Segfen dersterke birflikte toplam tutar i 2<br>Kayttenme Yu/Donem 1<br>Almabiteceki Hake, Bers Adedi 1<br>Kayttenma Agamas i T                                                                                                    |
| ayıt Yenilem<br>sçilen Dersler                                                                             | e (Ders Seçme) İşlemleri<br>Öğrenci Ho - Adı Sayadı 199120000036 - İsmail Av<br>Proyzanı : Disafir Öğrenci/Hisafir Ö<br>Dengman : Dargman Atarmanı<br>Sınıfi/Yarıyılı : 4/8<br>Alman Krell : 0<br>Açılan Deniler Ders Programı                                                                                                    | vni<br>Dğrenci/Mi                                           | isafir  | Öğrenci                                   | %s10 Dilimi: не,∞<br>GHO 16.00 (1,80)<br>Tamanilanan Kredi i 0                                                                                                    | OGR<br>International<br>Sagitan derataria birtikte toplam tutar i 2<br>Kayıtlanma Yil/Donem 1<br>Alınabitecek Hakır, Dersi Adedi i<br>Kayıtlanma Aşaması i T                                                                                                    |
| ayıt Yenilem<br>sçilen Dersler<br>Ders Kodu                                                                | e (Ders Seçme) İşlemleri<br>Oğrenci Hə - Adı Sayadı 199120000036 - İsmail Av<br>Program i Flisafir Öğrenci/Histofi<br>Danşman i Darşısın Astronovg<br>Simfi/Vanyılı 47 8<br>Alınan Kredi i 9<br>Açılın Derster<br>Ders Programi                                                                                                    | vni<br>Järenci/Hi                                           | safir   | Öğrenci                                   | %a10 Dilimi: Hay∞<br>etto x aco (1,80)<br>Tamanilanas Kredi t 0<br><b>bri Ekle</b>                                                                                                    | OGR<br>Ite<br>Segilen derslerke birlikte toplan totar i 2<br>Kaytlanma Yil/Dönem i 2<br>Almabiteek Hake. Ders Adell i 3<br>Kaytlanma Agamasi i T<br>Agaklama                                                                                                    |
| ayıt Yenilem<br>çilen Dersler<br>Ders Kodu<br>503001012006                                                 | e (Ders Seçme) İşlemleri<br>Oğreni Hə - Adı Sayıdı 199120000036 - İsmail As<br>Program I Hisafır Öğreni/Hisafır Ö<br>Danışman I Darşafır Ağınakanış<br>Sindi/Vanıyılı 4/ 8<br>Alınan Kredi I 9<br>Açılan Dersler Ders Programi<br>Ders Adı<br>CALCULUS-1                                                                                                    | vni<br>Sğrenci/Mi                                           | Seq     | 0ğrenci<br>çilenle                        | %a10 Dilimi: Hayy<br>GHO t 6 00 (1,80)<br>Tamanilanan Kredi t 0<br>ri Ekle                                                                                                    | Segten derderfe britiste sopten tubri 2<br>Segten derderfe britiste sopten tubri 2<br>Kaystanma Vi/Dobrem 1<br>Zahnabileek Haku, Dere Aufert 1<br>Kaystanma Agamas 1<br>Kaystanma Agamas 1                                                                                                    |
| ayıt Yenilem<br>solen Dersler<br>Ders Kodu<br>503001012006<br>503001022006                                 | e (Ders Seçme) İşlemleri<br>Oğrenci Ho - Adi Sayadı 199120000036 - İsmail Ak<br>Deagram i Disafir Öğrenci/Hisafir Ö<br>Danışman i Darşıman Atarınamış<br>Sındır Variyul i 4 / 8<br>Alman Kredi i 0<br>Açılan Deniler Ders Programi<br>Ders Adı<br>CALCULUS-1<br>CALCULUS-1                                                                                             | vni<br>)ğrenci/Hi<br>kre<br>4,<br>4,                        | safir t | öğrenci<br>çilenle                        | %10 Dilmi: Hayer       GHO + 6.00 (1,80)       Tamamlanan Kradi + 0   rri Ekle Seçtiğiniz derifan) başarışla eklendi. Seçilen Dersler Listesine Geçilsin mi?                                                                                                    | Kaytlanna Yufubona tutar i 3     Kaytlanna Yufubonan 12     Kaytlanna Yufubonan 12     Kaytlanna Agamasi i 7     Kaytlanna Agamasi i 7     Kuhendislik Fakultesi/Kimya Mühendisliği / Lisans     (Mühedat Donomi 1)     Kaytlanna Mühendisliği / Lisans     (Mühedat Donomi 2)                                                                                                    |
| ayıt Yenilem<br>silen Dersler<br>Ders Kodu<br>503001012006<br>503001022006<br>503001042006                 | e (Ders Seçme) İşlemleri<br>Oğrenci Ho - Adı Sayadı (99120000036 - İsmail Av<br>Proyzen : Hisafır Öğrenci/Hisafır Ö<br>Danışman : Danşman Atannamış<br>Sınıfı/Yarayılı : 4 / 8<br>Alnan Krell : 0<br>Açılan Deniler Ders Programı<br>Ders Adı<br>CALCULUS-I<br>CALCULUS-I<br>CALCULUS-I<br>PHYSICS                                                                     | vni<br>)ğrenci/Hi<br>kre<br>4,<br>4,<br>3,                  | Sec     | ogrenci<br>;ilenle                        | %10 Dilmini Hayer       GHO 16.00 (1,80)       Tamanlanan Kredi 10       sri Ekle       Seçtiğiniz dera(ler) başarıyla eklendi.<br>Seçilen Deraler Lixterine Geçlisin mi?       Evet                                                                                                    | Correction     Correction     C                                                               |
| cilen Dersler<br>Ders Kodu<br>503001012006<br>503001042006<br>503001042006                                 | e (Ders Seçme) İşlemleri<br>Oğrenci Hə - Adi Səyədi (199120000036 - İsmail Av<br>Pegranı i Hisafir Öğrenci/Hisafir<br>Danişman i Danşısan Alanmanıy<br>Alanan Kovell i 9<br>Adıan Berler<br>Ders Adı<br>CALCULUS-I<br>CALCULUS-I<br>CALCULUS-I<br>PHYSICS<br>DIFFERENTIAL EQUATIONS                                                                                    | Vni<br>)ğrenci/Hi<br>kre<br>4,<br>4,<br>3,<br>3,            | Seq     | öğrenci<br>;ilenle<br>?                   | Pa 10 Dilimi: Heyr       GHO I: 600 (1,80)       Tamanlanan Kredi I: 0   seçtiğiniz ders(ler) başarıyla eklendi. Seçtiğiniz ders(ler) başarıyla eklendi. Seçtiğiniz d | Kontensister Factoren Schwarz Bernersen Schwarz Schwarz S                                                               |
| cilen Dersler<br>Ders Kodu<br>503001012006<br>503001042006<br>503001042006<br>503002012007<br>503002012007 | e (Ders Seçme) İşlemleri<br>Oğrenci Ho - Adi Soyadı (199120000036 - İsmail As<br>Peogram i Hisafır Öğrenci/Hisafır<br>Danışman i Denginşin Alsındarığı<br>Alınan Krell i 0<br>Acţlan Benler<br>Ders Adı<br>CALCULUS-I<br>CALCULUS-I<br>CALCULUS-I<br>PHYSICS<br>DIFFERENTIAL EQUATIONS<br>NUMERICAL ANALYSIS                                                           | vni<br>bärenci/Hi<br>4,<br>4,<br>3,<br>3,<br>3,             | Sec     | Öğrenci<br>;ilenle<br>?<br>3 90;<br>5 96; | Sa 10 Dilimi: Hayy       GHO 1 & Sa 00 (1,80)       Tamanianan Kredi : 0       ril Ekle       Seçtiên Derler Litesine Geçtisin m?       Exet Gerler Derler Litesine Geçtisin m?       Exet Gerler Derler Litesine Geçtisin m?       Wig :       Group: Seçiniz       Ug :       Ug :                                                                                                    | Seglan denderle britiske soplan tuber 1<br>Seglan denderle britiske soplan tuber 1<br>Kaystanma Yd/Donem 1<br>Kaystanma Yd/Donem 1<br>Kaystanma Agames 1<br>Kaystanma Agames 1<br>Kaystanma Kaystan Kaystan Agames 1<br>Kaystan Kaystan |
| ayıt Yenilem<br>rçilen Dersler<br>Ders Kodu<br>50300102006<br>50300102006<br>50300102002007<br>50300202007 | e (Ders Seçme) İşlemleri<br>Oğrenci Ho - Adı Soyadı (199120000036 - İsmail As<br>Peogram i Hisafır Öğrenci/Hisafır Ö<br>Danişman i Danşınan Alanmanışı<br>Sımih/Yaraylı i 4 / 8<br>Alınan Krell i 9<br>Acitan Denler<br>Ders Adı<br>CALCULUS-I<br>CALCULUS-I<br>CALCULUS-I<br>PHYSICS<br>DIFFERENTIAL EQUATIONS<br>NUMERICAL ANALYSIS<br>CHEMICAL PROCESS CALCULATIONS | vni<br>Xgrenci/Hi<br>4,<br>4,<br>3,<br>3,<br>3,<br>4,<br>4, | Sec     | 5 96,<br>6 122                            | %a10 Dilimi Hayr       Ori0 i 6 cox (1,80)       Tamanlanan Kredi i 0       rri Ekle       Seçtiqini: dera(ler) başanyla eklendi.<br>Seçten Derler Litesine Geçlisin mi?       Image: Section of the section of the section of the                                             | Seglan derderfe birdhis toplan tutar 12     Seglan derderfe birdhis toplan tutar 12     Seglan derderfe birdhis toplan tutar 12     Seglan derderfe birdhis toplan tutar 12     Seglan derderfe birdhis toplan tutar 12     Seglan derderfe birdhis toplan tutar 12     Seglan derderfe birdhis toplan tutar 12     Seglan derderfe birdhis toplan tutar 12     Seglan derderfe birdhis toplan tutar 12     Seglan derderfe birdhis toplan tutar 12     Seglan derderfe birdhis toplan tutar 12     Seglan derderfe birdhis toplan tutar 12     Seglan derderfe birdhis toplan tutar 1     Seglan derderfe birdhis toplan tutar 1     Seglan derderfe birdhis toplan tutar 1     Seglan derderfe birdhis toplan tutar 1     Seglan derderfe birdhister 1     Seglan derderfe birdhister 1     Seglan derderfe birdh                                                               |

2.5 Yaz okulunda **en fazla 2 ders** alınabilmektedir. En fazla 2 ders olacak şekilde ders seçim işleminizi 1.2 adımına geri dönerek gerçekleştirebilirsiniz. Öğrenci kontenjan sınırlaması olan derslerde kontenjanı dolanlar için herhangi bir işlem yapmanız mümkün olmayacaktır. Kontenjanı dolan derslerin kontenjanın arttırılması söz konusu

olmayacaktır. Yaz okulunda çakışan derslere kayıt yapılamaz. Ders programlarına ayrıca ilgili Fakülte/ Yüksekokuldan ulaşılabilir.

2.6 Seçimlerimi kaydet butonuna bastıktan sonra yatırmanız gereken ücret ekranda gözükecektir

|                                            | Öğrenci No - Adı Soyadı :99120000036 - :<br>Program : Misafir Öğrenci/ | İsmail / | Avni  |          |                              |                                                                                                    |                                 |  |
|--------------------------------------------|------------------------------------------------------------------------|----------|-------|----------|------------------------------|----------------------------------------------------------------------------------------------------|---------------------------------|--|
|                                            | Program : Misafir Öğrenci/                                             |          |       |          |                              |                                                                                                    |                                 |  |
|                                            |                                                                        | Misafir  | Öğren | ici/Misa | fir Öğrenci                  | Seçilen derslerle birlikte toplam tutar : 219                                                                                                | ,52                             |  |
|                                            | Danışman : Danışman Atanmamış                                          |          |       |          | %10 Dilimi: Hayr             | Kayıtlanma Yıl/Dönem : 201                                                                                                    | Kayıtlanma Yıl/Dönem : 2012/Yaz |  |
|                                            | Sinifi/Yarıyılı : 4 / 8                                                |          |       |          | GNO = 0,00 (1,80)            | Alinabilecek Maks. Ders Adedi : 2                                                                                                    |                                 |  |
|                                            | Alınan Kredi : 0                                                       |          |       |          | Tamamlanan Kredi : 0         | Kayıtlanma Aşaması : Taş                                                                                                    | slak                            |  |
| Seciles Develor Asiles Develor Development |                                                                        |          |       |          |                              |                                                                                                    |                                 |  |
| Sequent Densier                            | Action Derster ( Ders Hogitanni (                                      |          |       |          |                              |                                                                                                    |                                 |  |
| No Ders Kodu                               | Ders Adı                                                               | Kredi    | ECTS  | Ucret    | Oğretim Uyesi                | Açıklama                                                                                                    |                                 |  |
| 1 503001022006.1                           | CALCULUS-II                                                            | 4,5      | 5     | 123,48   | Prof. Dr. RABENO KURYEL      | Mühendislik Fakültesi/Kimya Mühendisliği / Lisans<br>Yaz Okulu Taslak<br>Bu derse 1. kez kayıtlanıyorsunuz!<br>Mühendiclik Fakülteri/(Tirans | Sil                             |  |
| 2 503002012007.1                           | DIFFERENTIAL EQUATIONS                                                 | 3,5      | 5     | 96,04    | Prof. Dr. FERHAN SAMİ ATALAY | Yaz Okulu Taslak<br>Bu derse 1. kez kayıtlanıyorsunuz!                                                                                       | Sil                             |  |
|                                            | Kredi Toplamları                                                       |          |       |          |                              |                                                                                                    |                                 |  |
|                                            |                                                                        |          |       |          |                              |                                                                                                    |                                 |  |
| Seçimlerimi Ka                             | ydet Yazdır                                                            |          |       |          |                              |                                                                                                    |                                 |  |

2.7 Ekranda gözüken toplam ders ücretini, öğrenci numaranızı söyleyerek Halk Bankasının herhangi bir şubesinin yaz okulu hesabına yatırabilirsiniz. Herhangi bir hesap numarası bildirmenize gerek yoktur.

|    |                                             |                                        |          |       |        |                |                                                                                                   |  | M                                                                                                    | esaj Gönder                                      |  |
|----|---------------------------------------------|----------------------------------------|----------|-------|--------|----------------|---------------------------------------------------------------------------------------------------|--|----------------------------------------------------------------------------------------------------|--------------------------------------------------|--|
|    |                                             | Öğrenci No - Adı Soyadı :99120000036 - | İsmail / | Avni  |        |                |                                                                                                   |  |                                                                                                    |                                                  |  |
|    |                                             | Program : Misafir Öğrenci/             | Misafir  | Öğren | ici/Mi | isafir Öğrenci |                                                                                                   |  | Seçilen derslerle birlikte toplam tutar :                                                                   | Seçilen derslerle birlikte toplam tutar : 219,52 |  |
|    |                                             | Danışman : Danışman Atanmamış          |          |       |        |                | %10 Dilimi: Hayır                                                                                 |  | Kayıtlanma Yıl/Dönem :                                                                                      | 2012/Yaz                                         |  |
|    |                                             | Sinifi/Yarıyılı : 4 / 8                |          |       |        |                | GNO:0,00(1,80)                                                                                    |  | Alınabilecek Maks. Ders Adedi                                                                               | 2                                                |  |
|    |                                             | Alınan Kredi : 0                       |          |       |        |                | Tamamlanan Kredi : 0                                                                              |  | Kayıtlanma Aşaması :                                                                                        | Taslak                                           |  |
| S  | Secilen Dersler Acilan Dersler Ders Program |                                        |          |       |        |                |                                                                                                   |  |                                                                                                    |                                                  |  |
| ła |                                             |                                        |          |       |        | Uyarı          |                                                                                                   |  |                                                                                                    |                                                  |  |
| 1  | 503001022006.1                              | CALCULUS-II                            | 4,5      | 5     | 123,4  | 1              | Öğrenci harç borcunu henüz<br>yatırmadığı için kayıtlanma<br>kesinleştirilemez! Borç: 219,52 TL / |  | Mühendislik Fakültesi/Kimya Mühendisliği / Lisans<br>Yaz Okulu Taslak<br>Bu derse 1. kez kayıtlanıyorsunuz! | Sil                                              |  |
| 2  | 503002012007.1                              | DIFFERENTIAL EQUATIONS                 | 3,5      | 5     | 96,0   |                | Tahsilat: 0,00 TL.                                                                                |  | Mühendislik Fakültesi/Kimya Mühendisliği / Lisans<br>Yaz Okulu Taslak<br>Bu derse 1. kez kayıtlanıyorsunuz! | Sil                                              |  |
|    |                                             | Kredi Toplamlar                        |          |       |        |                |                                                                                                   |  |                                                                                                    |                                                  |  |
|    |                                             |                                        |          |       |        |                |                                                                                                   |  |                                                                                                    |                                                  |  |

- 2.8 Ücreti yatırdıktan sonra kayıt yenileme ekranına girerek seçimlerimi kaydet butonuna tekrardan basınız. Böylelikle yaz okulu kayıtlanma aşaması "Yaz Okulu İlk Aşama" olarak gözükecektir.
  - Eğer seçim yaptığınız ders ikinci aşamada yaz okulu ders kayıt tarihinde sistemde kesin kayıt olarak gözüküyor ise derse ait minimum kontenjan dolduğu için açılan derstir. Kesinleşen ders seçiminizin iptali ya da değişikliği söz konusu olmayacaktır.
  - Eğer seçim yaptığınız ders ikinci aşamada yaz okulu ders kayıt tarihinde sistemde gözükmüyor ise bu ders, minimum kontenjanı dolmadığı için açılmayan derstir. Bu aşamada başka ders seçebilir ya da ücret iadesi talep edebilirsiniz.

| 🌕 к      | ayıt Yenileme  | (Ders Seçme) İşlemleri                   |         |       |         |                                             | OGR.0208-01                                                                                                |
|----------|----------------|------------------------------------------|---------|-------|---------|---------------------------------------------|----------------------------------------------------------------------------------------------------|
|          |                |                                          |         |       |         |                                             | Mesaj Gönder                                                                                               |
|          |                | Öğrenci No - Adı Soyadı :99120000036 - İ | smail   |       |         |                                             |                                                                                                    |
|          |                | Program : Misafir Öğrenci/l              | Misafir | Öğren | ci/Misa | fir Öğrenci                                 | Seçilen derslerle birlikte toplam tutar : 219,52                                                           |
|          |                | Danışman : Danışman Atanmamış            |         |       |         | %10 Dilimi: Hayır                           | Kayıtlanma Yıl/Dönem : 2012/Yaz                                                                            |
|          |                | Sinifi/Yanyili : 4 / 8                   |         |       |         | GNO:0,00(1,80)                              | Alinabilecek Maks. Ders Adedi : 2                                                                          |
| <u> </u> |                | Alınan Kredi i 0                         |         |       |         | Tamamlanan Kredi i 0                        | Kayıtlanma Aşaması <mark>ı Yaz Okulu İlk Aşama</mark>                                                      |
| S        | eçilen Dersler | Açılan Dersler 💦 Ders Programı 🔪         |         |       |         |                                             |                                                                                                    |
| No       | Ders Kodu      | Ders Adı                                 | Kredi   |       | Ücret   | Öğretim Üyesi                               | Açıklama                                                                                                   |
| 1        | 503001022006.1 | CALCULUS-II                              | 4,5     | 5     | 123,48  | Prof. Dr. RABENO KURYEL                     | Mühendislik Fakültesi/Kimya Mühendisliği / Lisans<br>Yaz Okulu Kayıt<br>Bu dese 1. kez kayıtlanıyorsunuz!  |
| 2        | 503002012007.1 | DIFFERENTIAL EQUATIONS                   | 3,5     | 5     | 96,04   | Prof. Dr. FERHAN SAMİ ATALAY                | Mühendislik Fakültesi/Kimya Mühendisliği / Lisans<br>Yaz Okulu Kayıt<br>Bu derse 1. kez kayıtlanıyorsunuz! |
|          |                | Kredi Toplamları                         | : 8     | 10    |         | Web sayfasından ileti                       |                                                                                                    |
|          |                |                                          |         |       |         | Seçimleriniz başarıyla kaydedildi.<br>Tamam |                                                                                                    |
|          | Seçimlerimi Ka | ydet Yazdır                              |         |       |         |                                             |                                                                                                    |

#### 3. Yaz okulu açılan derslerin belirlenmesi

3.1 Yaz okulunda minimum kontenjanı doldurmayan derslerin açılıp açılmayacağı ilgili Fakültelerce belirlenir ve ilan edilir. Kayıt yenileme ekranı bu süreçte aktif değildir.

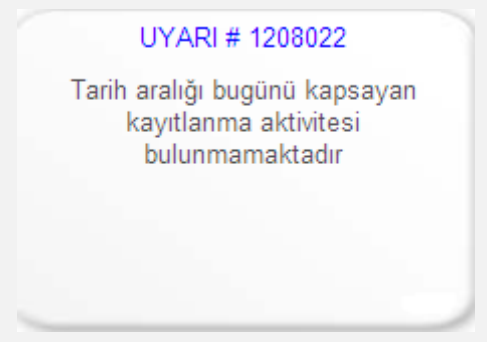

- 3.2 Yaz öğretimi açılmayan ders yerine yeni ders seçmek için ek süre
- 3.3 Yaz okulunda açılmayan dersler otomatik olarak ekranınızdan düşer. Açılması kesinleşen dersler ise silinemez, değiştirilemez.

|    |                 |                                 |           |         |        |                                         | Mesaj                                                                                                    | Gönder |
|----|-----------------|---------------------------------|-----------|---------|--------|-----------------------------------------|----------------------------------------------------------------------------------------------------|--------|
|    |                 | Öğrenci No - Adı Soyadı :99120  |           |         |        |                                         |                                                                                                    |        |
|    |                 | Program : Misafi                | Öğrenci   | Misafir | Öğrenc | ci/Misafir Öğrenci                      | Seçilen derslerle birlikte toplam tutar : 123,48                                                                 |        |
|    |                 | Danışman : Danışman Atanmamış   |           |         |        | %10 Dilimi: Hayır                       | Kayıtlanma Yıl/Dönem : 2012/Yaz                                                                                  |        |
|    |                 | Sınıfı/Yarıyılı : 4 / 8         |           |         |        | GNO:0,00(1,80)                          | Alınabilecek Maks. Ders Adedi : 2                                                                                |        |
|    |                 | Alınan Kredi : 4,5              |           |         |        | Tamamlanan Kredi : 0 Kayıtlanma Aşaması |                                                                                                    |        |
| -  |                 |                                 |           |         |        |                                         |                                                                                                    |        |
| S  | çılen Dersler 🛝 | Açılan Dersler \ Ders Pro       | igrami 🛝  |         |        |                                         |                                                                                                    |        |
| ło | Ders Kodu       | Ders Adı                        | Kree      | li ECTS | Ücret  | Öğretim Üyesi                           | Açıklama                                                                                                    |        |
| 1  | 503001022006.1  | 2006.1 CALCULUS-II 4,5 5 123,48 |           |         | 123,48 | Prof. Dr. RABENO KURYEL                 | Mühendislik Fakültesi/Kimya Mühendisliği / Lisans<br>Yaz Okulu Kesin Kayıt<br>Bu derse 1. kez kayıtlanıyorsunuz! |        |
|    |                 | Kredi Toplan                    | ları: 4,5 |         |        |                                         |                                                                                                    |        |
|    |                 |                                 |           |         |        |                                         |                                                                                                    |        |

- 3.4 Yaz okulunda en fazla 2 ders olacak şekilde başka bir ders ekleyebilmek için 2.3 maddesindeki adımları izleyiniz.
- 3.5 Mutlaka "kesin kayıt işlemi" butonuna basarak ders kaydınızı kesinleştiriniz.

|                 | A          | inan Kredi : 4,5   |       |      |        | Tamamlanan Kredi : 0    | Kayıtlanma Aşaması : <mark>Yaz Okulu İlk Aşama</mark>                                                            |
|-----------------|------------|--------------------|-------|------|--------|-------------------------|----------------------------------------------------------------------------------------------------|
| en Dersler      | Açılan Der | sler 🔨 Ders Progra | mi    |      |        |                         |                                                                                                    |
| ers Kodu        | Ders /     | dı                 | Kredi | ECTS | Ücret  | Öğretim Üyesi           | Açıklama                                                                                                    |
| 3001022006.1    | CALCI      | ILUS-II            | 4,5   | 5    | 123,48 | Prof. Dr. RABENO KURYEL | Mühendislik Fakültesi/Kimya Mühendisliği / Lisans<br>Yaz Okulu Kesin Kayıt<br>Bu derse 1. kez kayıtlanıyorsunuz! |
|                 |            | Kredi Toplamları   | : 4,5 | 5    |        |                         |                                                                                                    |
|                 |            |                    |       |      |        |                         |                                                                                                    |
| lo oimiorimi Ka | wdet       | Vorder             |       |      |        |                         |                                                                                                    |
| eçimlerimi Ka   | aydet      | razdir             |       |      |        |                         | Kesin Kayıt işlemi                                                                                               |